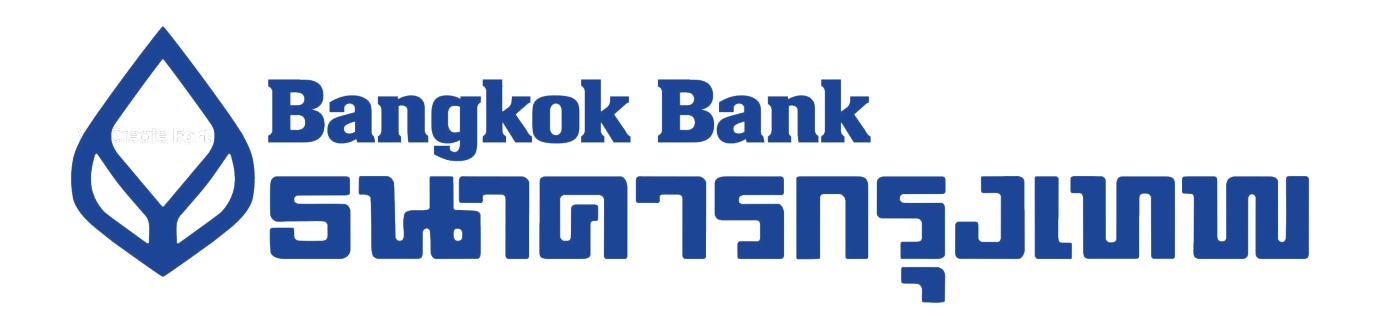

# การสมัครหักบัญชีเงินฝากอัตโนมัติ

ช่องทาง Bangkok Bank Mobile Banking

As of 18 January 2024

## ขั้นตอนการสมัครบริการหักบัญชีอัตโนมัติ บน BBL Mobile Banking (1/3)

 เข้าแอป BBL Mobile Banking แล้วเลือก จ่ายบิล

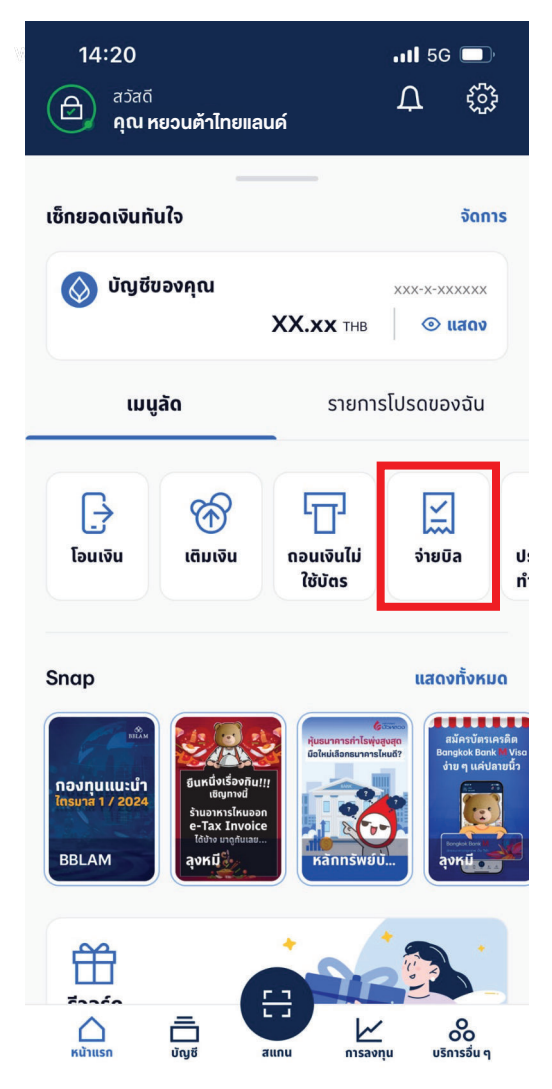

### เลือก สมัครบริการหักบัญชีเงินฝากอัตโนมัติ กล

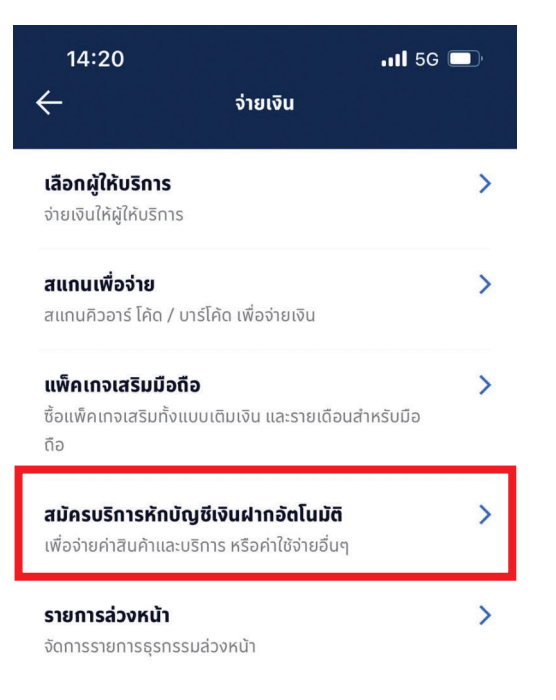

### กด เริ่มสมัครการบริการ

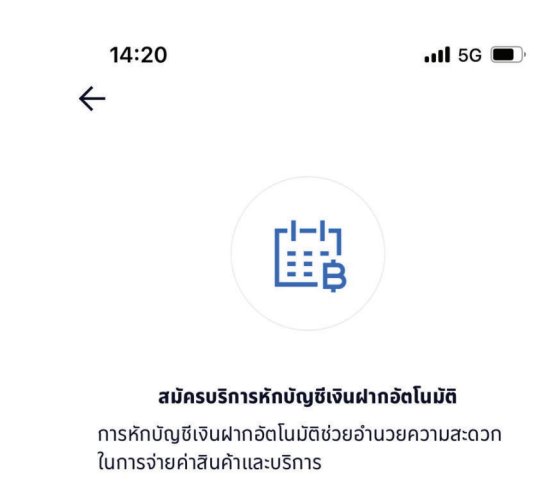

เพียงระบุรหัสอ้างอิง หรือสแกนคิวอาร์ โค้ด / บาร์โค้ด จากใบแจ้งหนี้ และตรวจสอบข้อมูลก่อนยืนยันการทำ รายการ ผู้ให้บริการจะดำเนินการหักบัญชีตามยอดชำระ ตามรอบบิล

เริ่มการสมัครบริการ

### ขั้นตอนการสมัครบริการหักบัญชีอัตโนมัติ บน BBL Mobile Banking (2/3)

4. พิมพ์ในช่องคันหา 🔍 "หยวนต้า"

| 14:21                                 |                                                                                             |                                                | .11 5G 🔲                                       |
|---------------------------------------|---------------------------------------------------------------------------------------------|------------------------------------------------|------------------------------------------------|
| 🔶 สมัครบริการหักบัญชีเงินฝากอัตโนมัติ |                                                                                             |                                                |                                                |
| ۹                                     | <b>ផ្</b> វីកែបទិកាទ                                                                        |                                                | หมวดหมู่                                       |
| รายละเอียดบริการหักบัญชีอัตโนมัติ 📏   |                                                                                             |                                                |                                                |
| <mark>ที่วิ</mark> สแกนเพื่อสมัคร     |                                                                                             |                                                |                                                |
|                                       |                                                                                             |                                                |                                                |
| AIP                                   |                                                                                             |                                                | ពេម<br>ประกัน<br><sup>850</sup>                |
| ເອໄອເອ<br>AIACOLTD                    |                                                                                             | <b>กรุงเทพประกันชีวิต</b><br>BKLIFE            | <b>ไทยประกันชีวิต เท<br/>เลเซล</b><br>THLIFERG |
| E                                     | E<br>E<br>E<br>E<br>E<br>E<br>E<br>E<br>E<br>E<br>E<br>E<br>E<br>E<br>E<br>E<br>E<br>E<br>E | 0                                              | <b>\</b>                                       |
| <b>บีส ไดเมนชั่น</b><br>BIZDRG        |                                                                                             | <b>เอฟดับบลิวดี<br/>ประกันซีวิต</b><br>INGLIFE | <b>อิออน ธนสินทรัพย์</b><br>AEONTSRG           |
| Ē                                     | <u>_</u>                                                                                    |                                                | $\Diamond$                                     |
| บมจ.กรุงเทพ<br>ประกันชีวิต เพื่อร้    |                                                                                             | เมืองไทย<br>ประกับชีวิต                        | <b>วอลล์สตรีทอิงลิช</b><br>EES3088R            |
| BLAFC                                 |                                                                                             | MLA                                            |                                                |
| F                                     | 3                                                                                           | 8                                              |                                                |

#### 5. เลือก Service Code : YUANTAFC

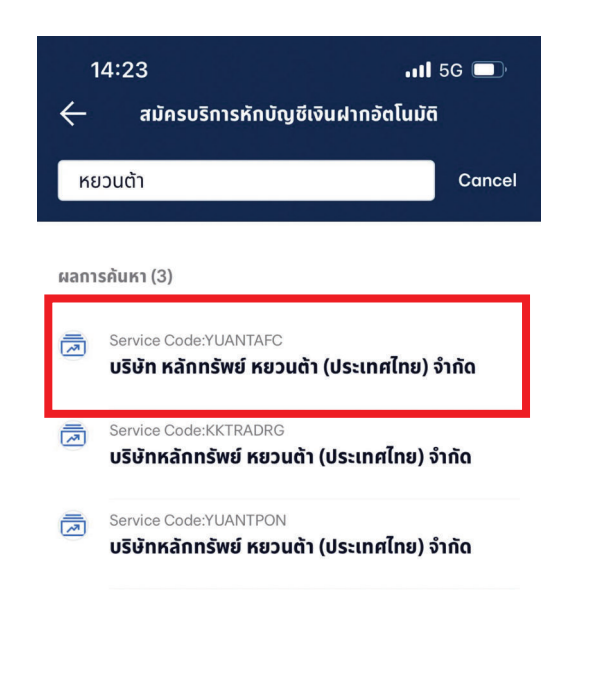

### 6. ข้อตกลงและเงื่อนไขการใช้บริการ ให้เลื่อนลงล่างสุดเพื่อ กด ยอมรับ

15:33 11 5G 🔳 เทนุลุนวลชนาพๆ ทรชเทนุการเนทอนาการเมลามารถ ้ควบคุมได้ ซึ่งรวมถึงการที่อุปกรณ์ ระบบสื่อสารหรือการ ส่งสัญญาณเชื่อมต่อไม่ทำงาน หรือคอมพิวเตอร์หรือ ้อุปกรณ์สื่อสารถูกไวรัสคอมพิวเตอร์รบกวน หรือการก ระทำที่ไม่ชอบด้วยกฎหมาย (3) ความล่าช้า ความผิด พลาด หรือความบกพร่องของ (i) ระบบคอมพิวเตอร์ หรือ อุปกรณ์ต่างๆของผู้ขอหรือของธนาคารหรือของ ้ผู้รับชำระ (ii) ผู้ให้บริการระบบอินเทอร์เน็ต (Internet Service Provider) หรือ (iii) เครือข่ายการสื่อสารอื่น (4) ผู้ขอไม่สามารถใช้บริการนี้ได้ เนื่องจากธนาคารปิด ปรับปรุงหรือบำรุงรักษาระบบ (5) ความล่าช้าในขั้นตอน การดำเนินการในการให้บริการนี้ หรือ (6) การที่ธนาคาร ดำเนินการตามคำสั่งโดยอาศัยข้อมูลที่ผู้รับชำระส่งให้ ธนาคาร

12. นอกเหนือจากเงื่อนไขต่าง ๆ ที่ระบุในข้อตกลงนี้ ผู้ ขอตกลงปฏิบัติตามเงื่อนไขที่ระบุในข้อตกลงการใช้ บริการบัวหลวงไอแบงก์กิ้ง และบัวหลวง เอ็มแบงก์กิ้ งด้วย เท่าที่สามารถนำมาใช้ได้

13. ผู้ขอสามารถยกเลิกการใช้บริการนี้ได้ด้วยวิธีการ ดังต่อไปนี้

13.1 แจ้งต่อธนาคารเป็นหนังสือ โดยการยกเลิก บริการนี้จะมีผลในวันทำการดัดจากวันที่ธนาคารได้ตรวจ สอบลายมือชื่อของผู้ขอแล้วว่าเป็นลายมือชื่อที่ดูกต้อง แท้จริง หรือ

13.2 แจ้งต่อผู้รับชำระเป็นหนังสือ โดยการยกเลิก บริการนี้จะมีผลเมื่อธนาคารได้รับแจ้งจากผู้รับชำระ

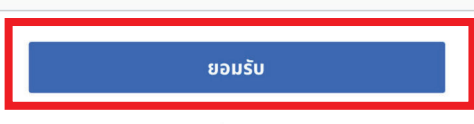

ปฏิเสธ

โตโยต้า ลีสซึ่ง

บริษัท ซัมซง ประกัน

the state of the second states and

ซิกน่า ประกันภัย

CIGNADO

# ขั้นตอนการสมัครบริการหักบัญชีอัตโนมัติ บน BBL Mobile Banking (3/3)

7. กรอกเลขที่บัตรประจำตัวประชาชน 13 หลัก

ในช่องกรอกหมายเลขบัตร

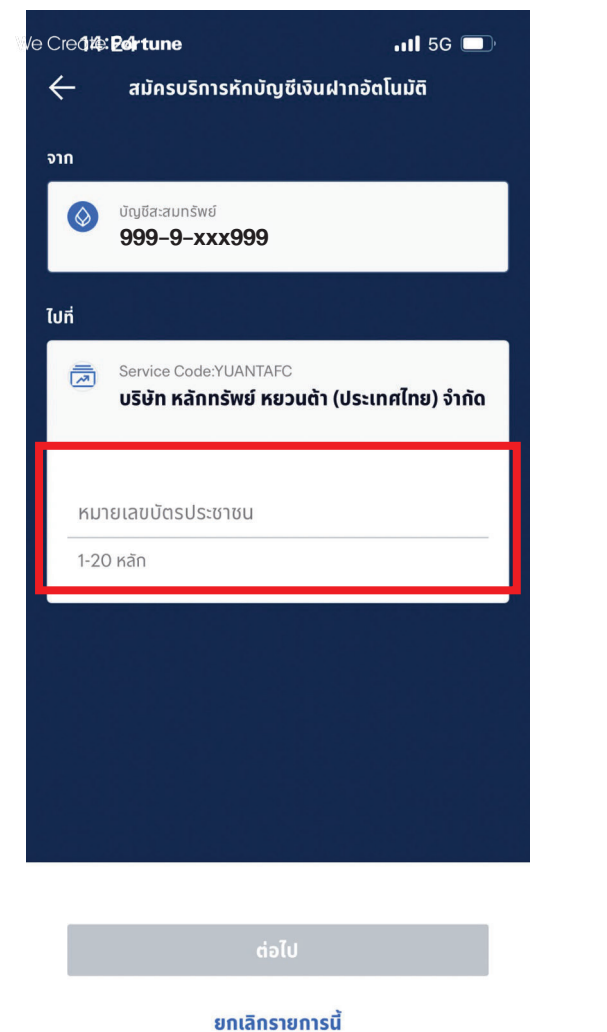

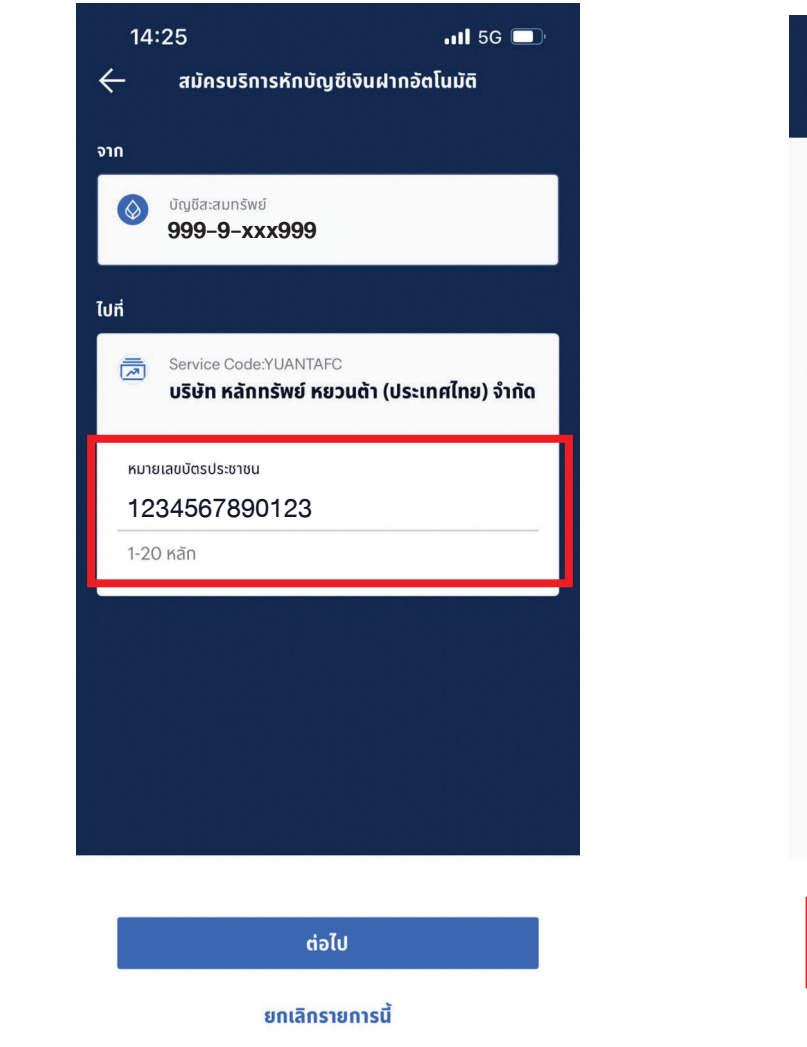

### 8. กด ยืนยัน

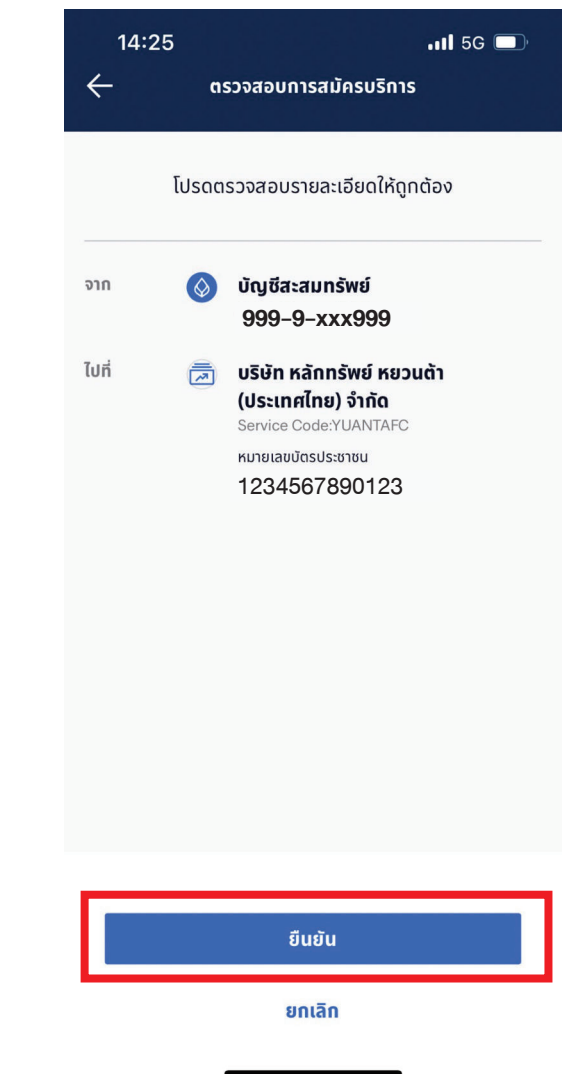